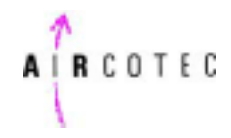

# 26.

### NEWS: XC-trainer upgrade 2.02 2004

# 1. Large vario display

#### **Display selection:**

From MAP or TERMAL mode – press button 3 (right) approx. 1 sec – VARIO or BARO names appear in the centre from the screen – VARIO screen or BAROGRAMM screen appear.

Toggling between VARIO and BARO charts:

Press and hold button Ta3 for approx. 1 second, until you hear two clicks.

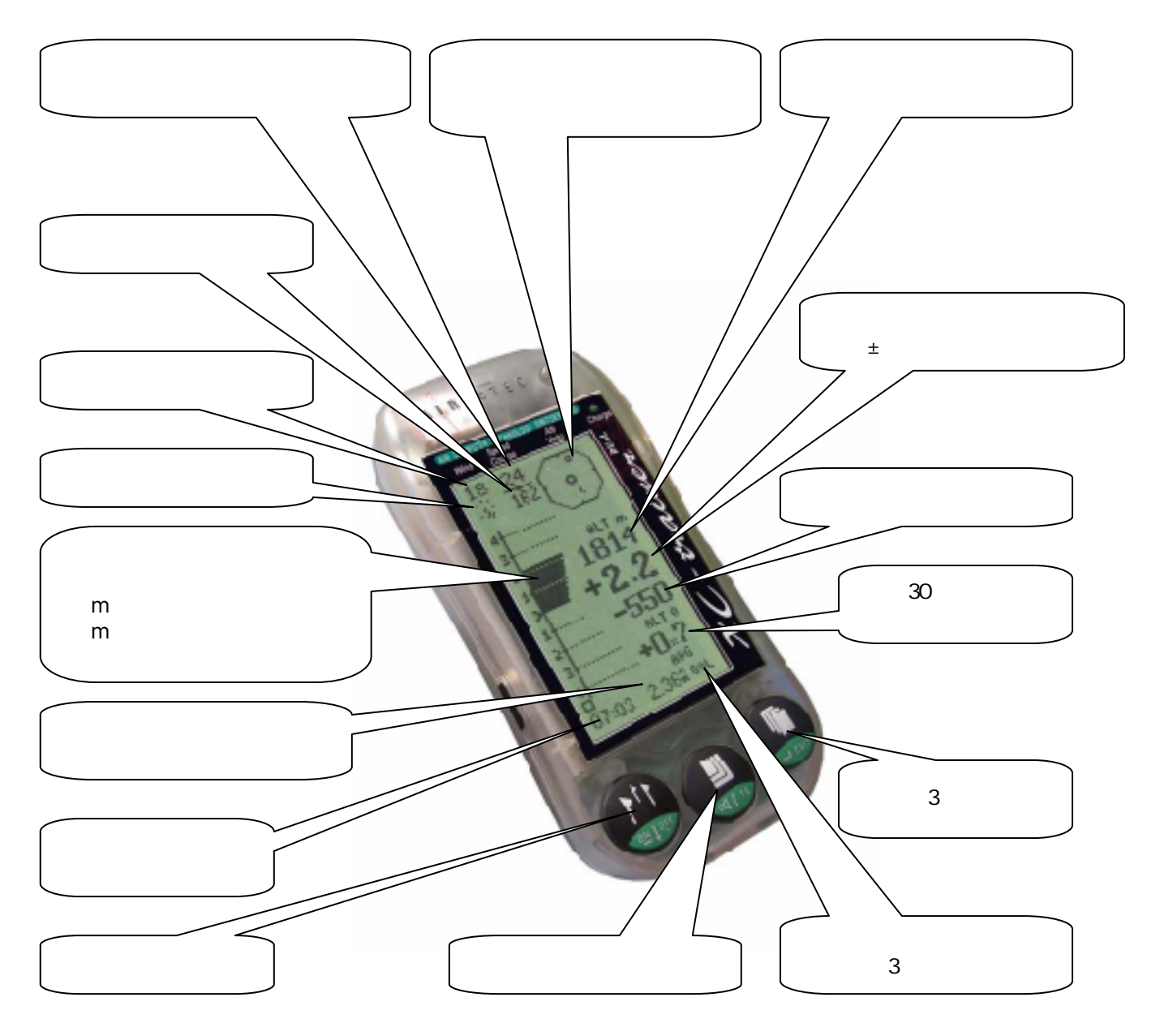

# 2. GPS座標をシリアルポートから転送

SETTINGS/GENERAL NMEA 183 形式で出力 する / しない:(工場出荷時は「しない」に設定されています) \$ CPRMC と \$ CPGGA センテンスの文字列が 秒ごとに57600bpsで出力されます SETTINGS/

3.表示画面のコントラスト調整

SETTINGS/GENERAL/CONTRAST で 1~19段階に調整できます。(工場出荷時は8に設定されています)